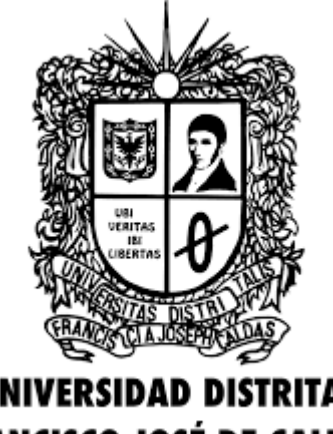

UNIVERSIDAD DISTRITAL FRANCISCO JOSÉ DE CALDAS

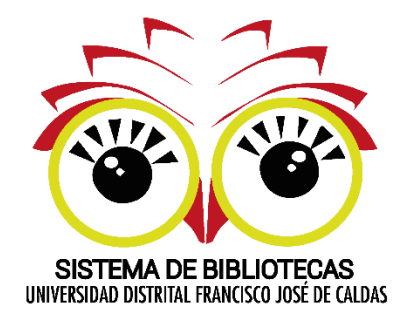

# INSTRUCTIVO PARA EL USO DE RECURSOS DIGITALES

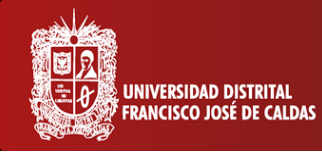

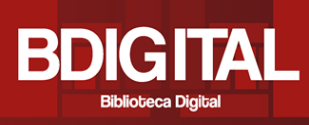

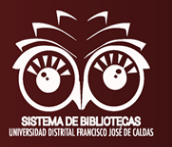

### **En general**

BDIGITAL, es el servicio del Sistema de Bibliotecas de la Universidad Distrital Francisco José de Caldas que está diseñado para permitir el Acceso y Uso a los contendidos de los Recursos Electrónicos (Bases de Datos) de forma Local y Remota desde cualquier dispositivo, ubicado tanto al interior de la Universidad como fuera de ella con acceso a Internet.

BDIGITAL, ordena los recursos de manera individual para que el Usuario realice las búsquedas de acuerdo con sus necesidades de información en los Recursos Propios, contratados como Open Access. Se recomienda el Uso de los Gestores Bibliográficos a los Usuarios, como herramientas que le ayudaran a organizar la diversa información encontrada y recuperada desde los distintos recursos y/o sitios en la Internet.

Para validarse en los Servicios que ofrece el Sistema de Bibliotecas utilice en ambos campos su Número de Identificación: Cedula de Ciudadanía o Tarjeta de Identidad, registrado por primera vez en el Sistema de Información Bibliográfico.

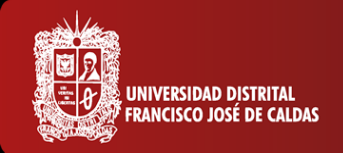

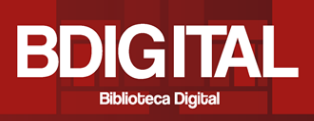

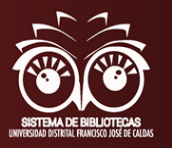

# ¿Cómo acceder?

Existen dos formas para acceder a BDIGITAL:

 Ingresar a: <u>http://sistemadebibliotecas.udistrital.edu.co:8000/</u> la cual es la página web del Sistema de Bibliotecas donde se encuentra toda la información general y los servicios que se ofrecen en cada una de las 11 bibliotecas distribuidas en las diferentes sedes y facultades de la Universidad.

En Servicios al Usuario se encuentra el botón de BDIGITAL

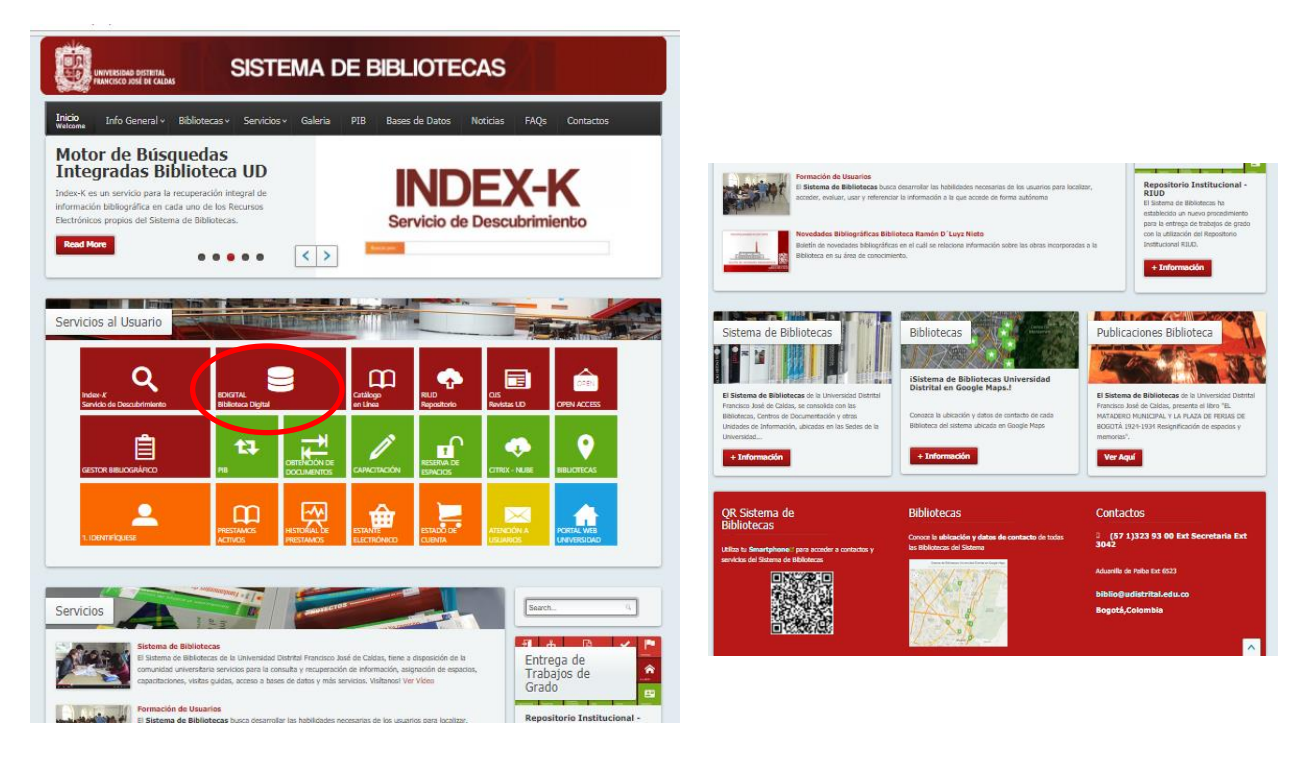

 O se puede ingresar directamente a: <u>http://bdigital.udistrital.edu.co/</u> y se encontrará el siguiente menú que despliega los diferentes recursos que ofrece la biblioteca digital.

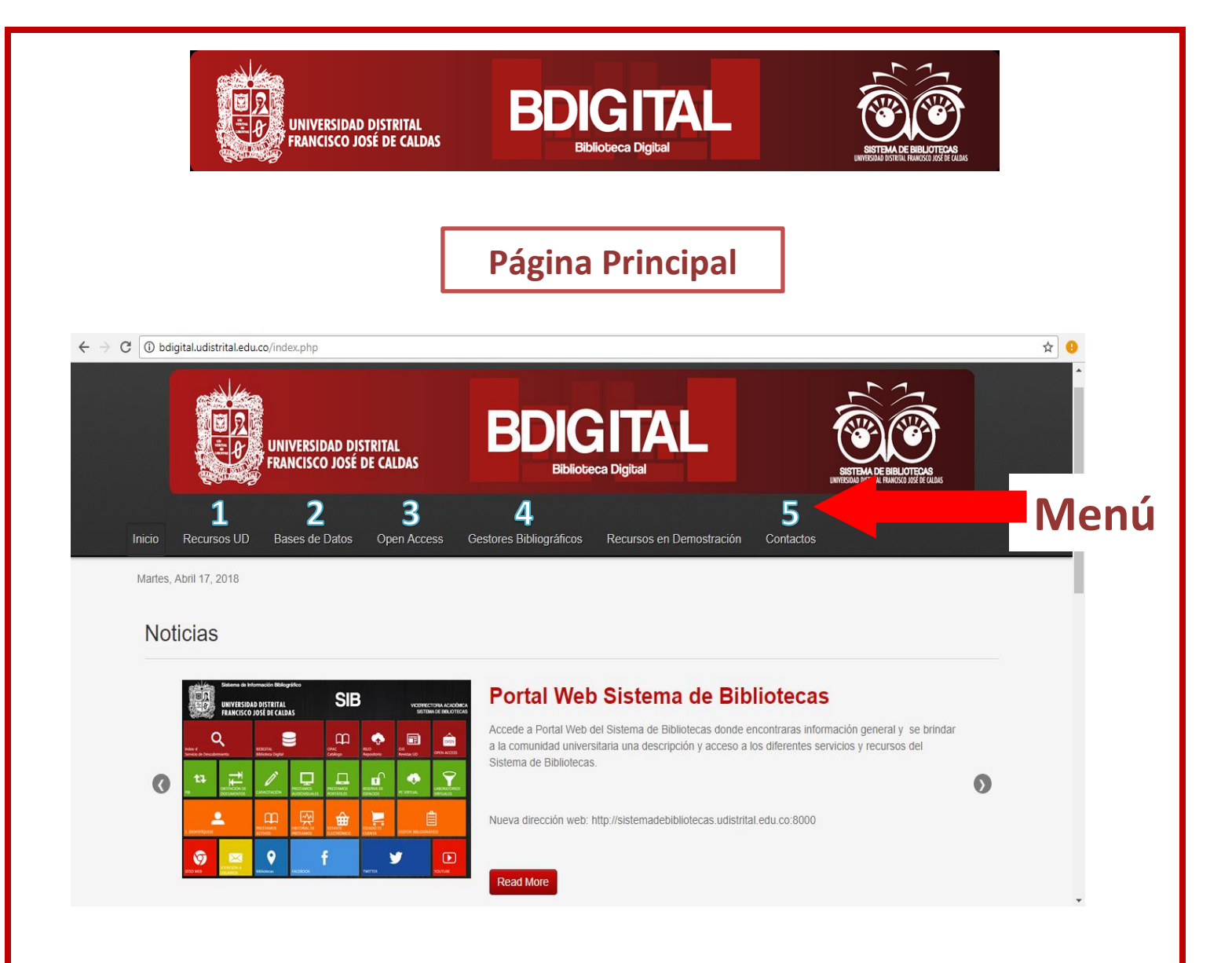

#### 1. Recursos UD

En este espacio se encontrarán los recursos propios de la Universidad Distrital, el cual incluye el Catálogo del Sistema de Bibliotecas, el Repositorio Institucional, el Portal de Revistas Científicas y el Herbario virtual, y a los que se puede acceder dando clic en el botón **<ir al recurso>.** 

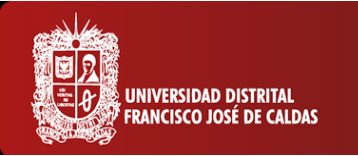

**Recursos Propios UD** 

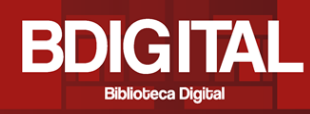

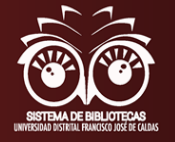

#### & Visto: 42987 A . OPAC RIUD Portal de Revistas Catálogo en Línea **Repositorio Institucional** CIENTÍFICAS Catálogo Sistema de Bibliotecas UDFJC RIUD -Repositorio Institucional de la Universidad Distrital Francisco José de Caldas OJS Portal de revistas científicas y académicas de Acceso Catálogo en Linea del Sistema de Bibliotecas de la Abierto de la Universidad Distrital de la ciudad de Universidad Distrital. Bogotá. El Repositorio Institucional de la Universidad Distrital Francisco José de Caldas RIUD, es una herramienta Ir a Recurso donde se depositan objetos digitales. Ir a Recurso Ir a Recurso erbaric **HERBARIO** El Herbario Forestal UDBC es una unidad académica de la facultad del Medio Ambiente y Recursos Naturales que realiza actividades. Ir a Recurso

# OPAC - Catálogo en Línea del Sistema de Bibliotecas de la Universidad Distrital.

Al ingresar al recurso se visualiza la siguiente interfaz, donde a través de la herramienta **Búsqueda básica**, el usuario puede consultar los recursos físicos que hay en todas las bibliotecas, escribiendo una **palabra o frase** del tema de interés; seleccionando cómo desea discriminar la búsqueda en la opción <**campo de búsqueda**>; escoger si desea palabras relacionadas con el tema; adicional, puede limitar la búsqueda por año, idioma, formato y biblioteca; y finalmente pulsar el botón <**enviar>.** 

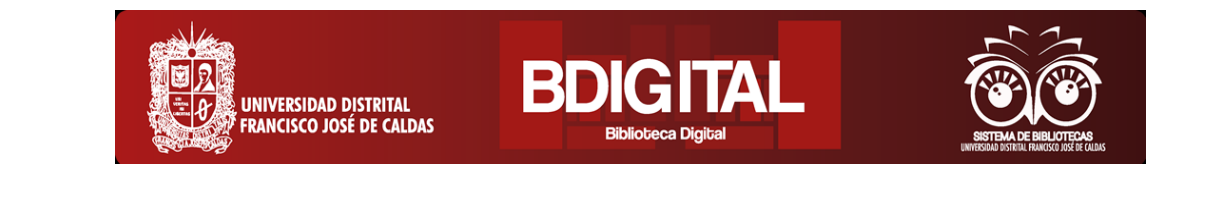

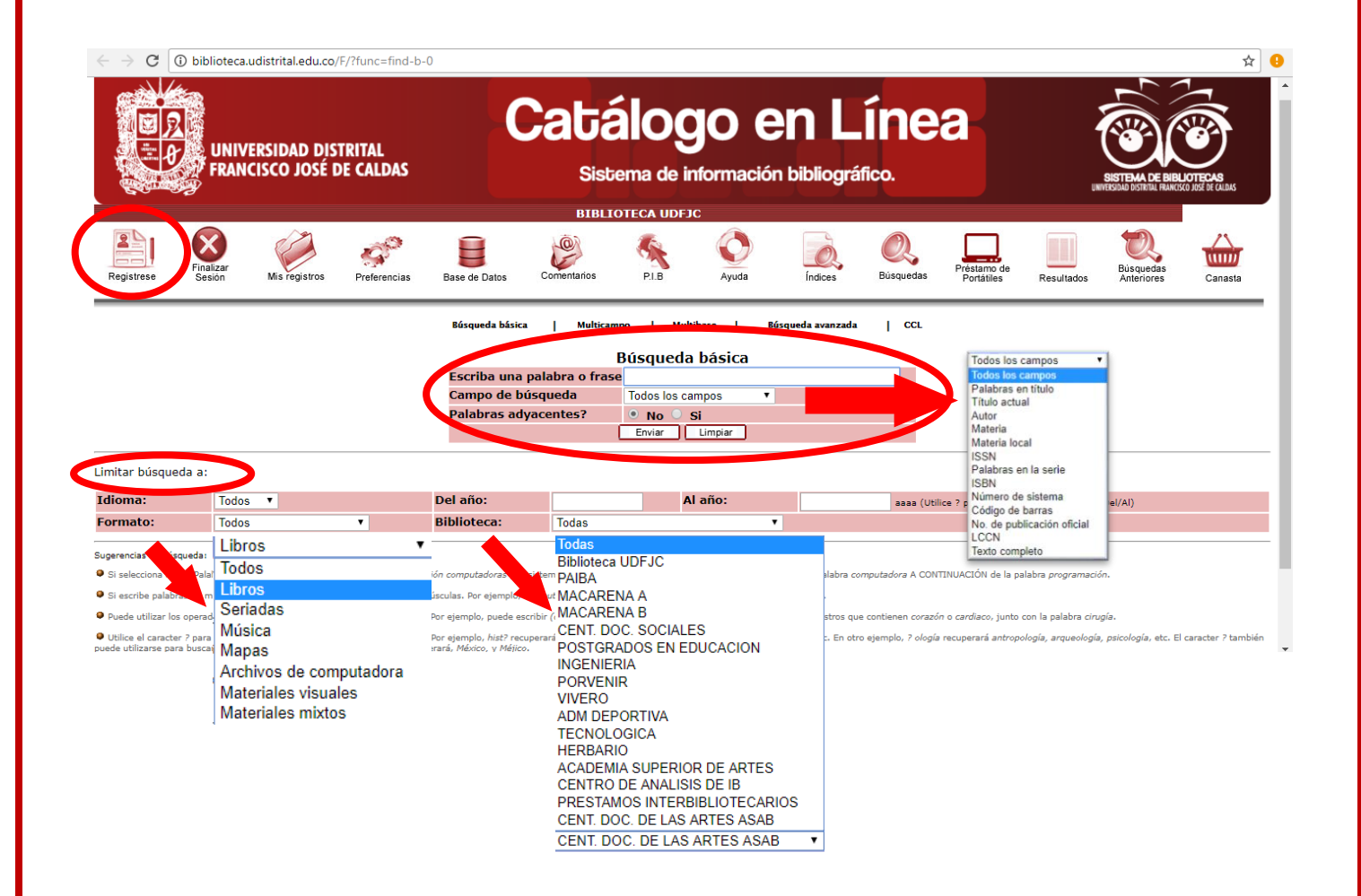

En el icono **<Regístrese>** puede acceder a su cuenta con su número de cédula como usuario y contraseña, y luego dar clic en el botón **<enviar>** 

|             |                     |               |              |                  | BIBLI          | OTECA UDFJ                           | С                                 |       |
|-------------|---------------------|---------------|--------------|------------------|----------------|--------------------------------------|-----------------------------------|-------|
| Registrese  | Finalizar<br>Sesión | Mis registros | Preferencias | Base de Datos    | Comentarios    | PIB                                  | Ayuda                             | Ín    |
| Por favor i | dentifíqu           | ese:          |              |                  |                |                                      |                                   |       |
| Ingrese su  | CC o TI:            |               |              |                  |                |                                      |                                   |       |
| Contraseña  |                     |               |              |                  |                |                                      |                                   |       |
| Biblioteca: |                     |               | Bi           | blioteca UDFJC 🔻 |                |                                      |                                   |       |
| Enviar      | Cancelar            |               |              |                  |                |                                      |                                   |       |
|             |                     |               |              |                  |                |                                      |                                   |       |
|             |                     |               |              |                  | © 2016 S<br>Bo | istema de I<br>ogotá D.C.,<br>Ex Lib | Bibliotecas U<br>Colombia<br>pris | IDFJC |
|             |                     |               |              |                  |                |                                      |                                   |       |

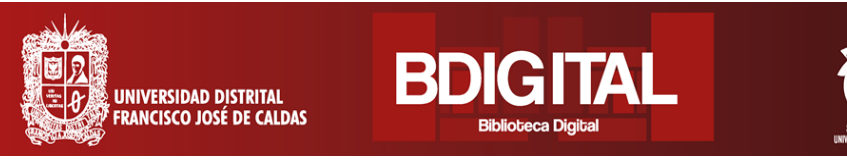

Al ingresar a la cuenta, se encuentra el botón **<Mis registros>**, en este se visualiza la actividad de los prestámos, las multas y sanciones; adicional, hay opción de cambiar los datos personales pulsando en **<Actualizar domicilio>** 

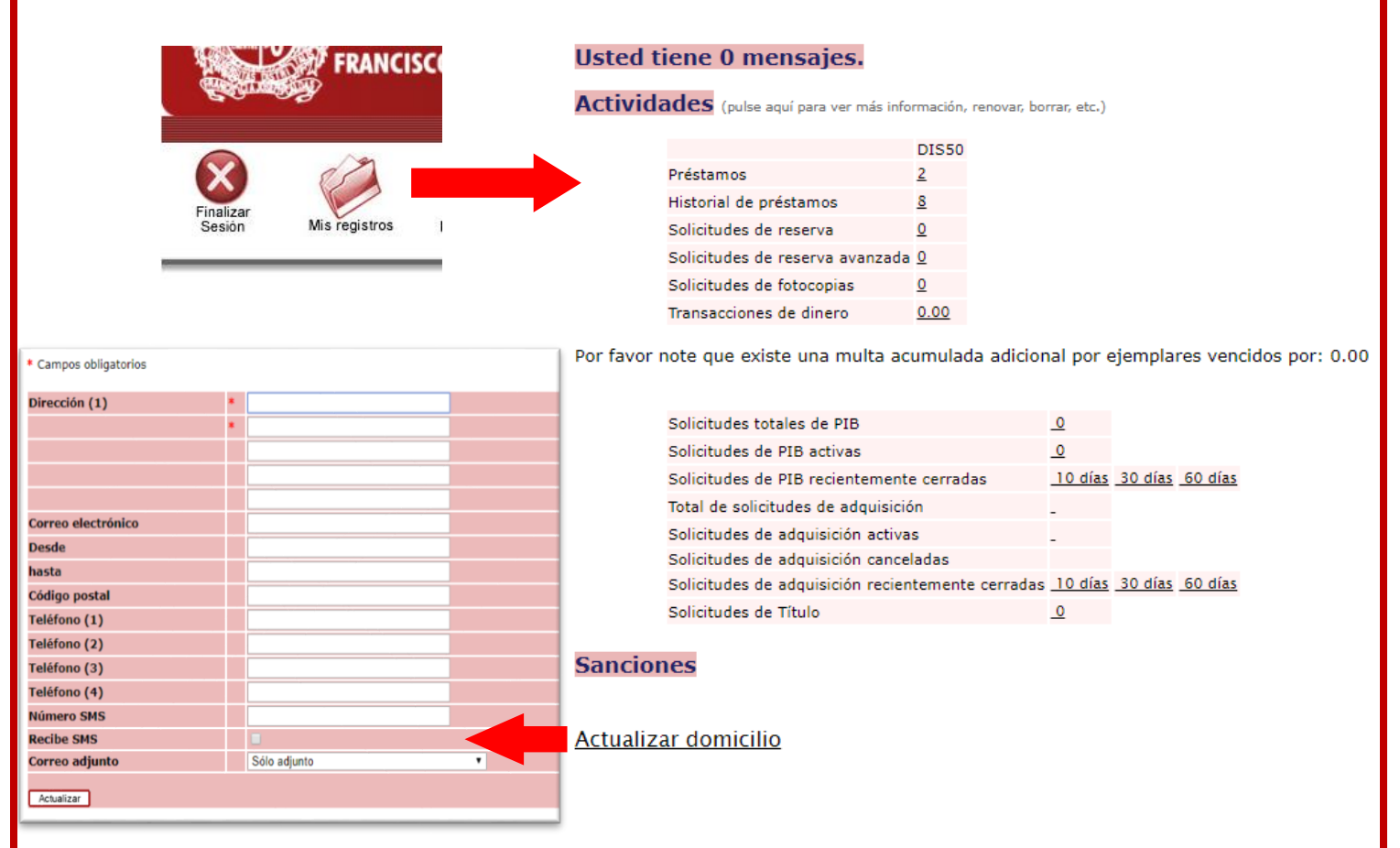

Para realizar una búsqueda, regresar pulsando el botón **Búsquedas>** y a continuación, se encuentran diversas opciones para consultar: la búsqueda básica ya descrita; búsqueda multicampo donde se puede relacionar información más detallada del recurso; búsqueda multibase, donde se encuentran los catálogos para hacer uso del convenio de préstamo interinstitucional con diferentes universidades de Bogotá; búsqueda avanzada, donde se calculan la cantidad de registros que hay

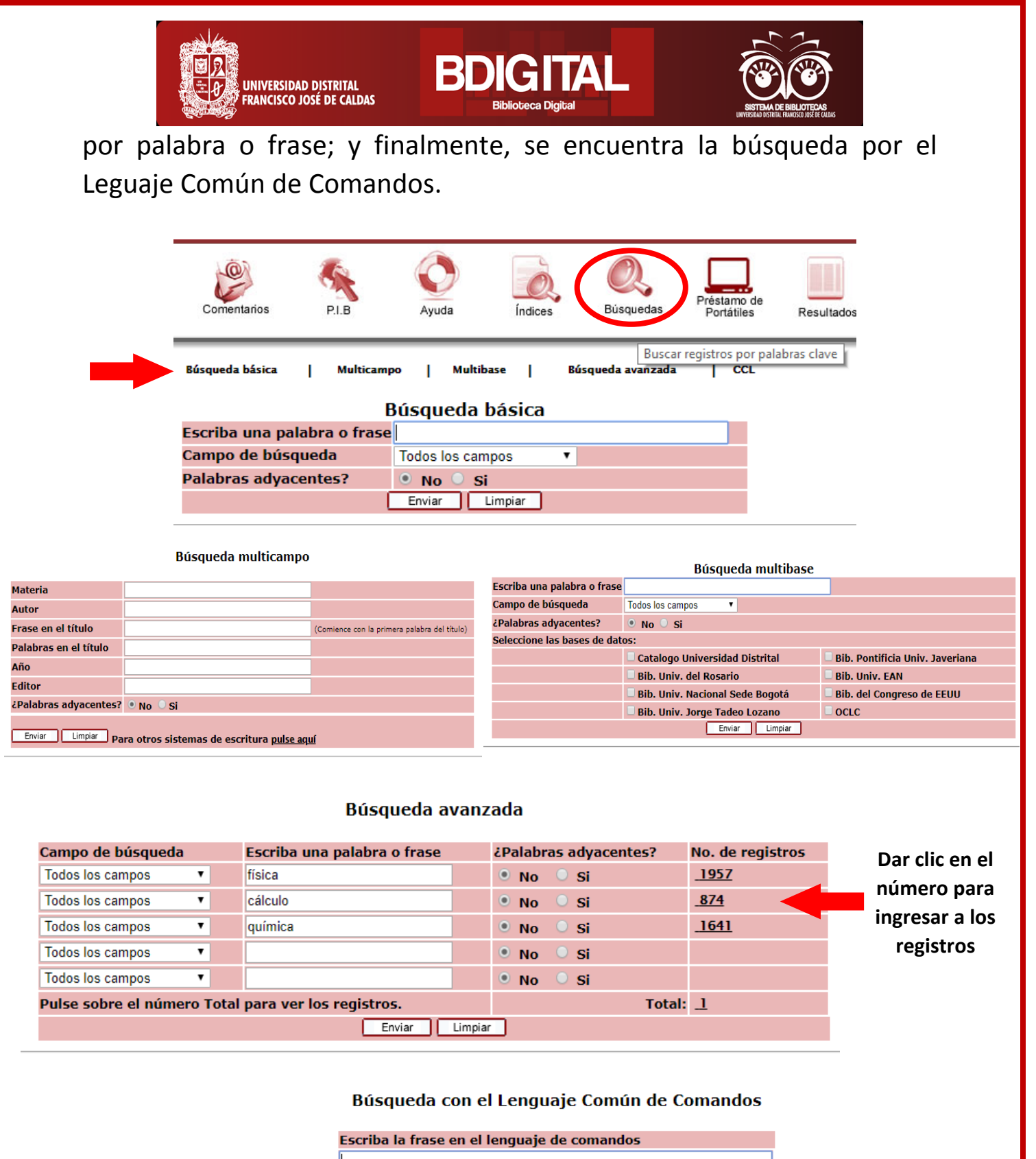

¿Palabras adyacentes? • No Si Enviar Limpiar

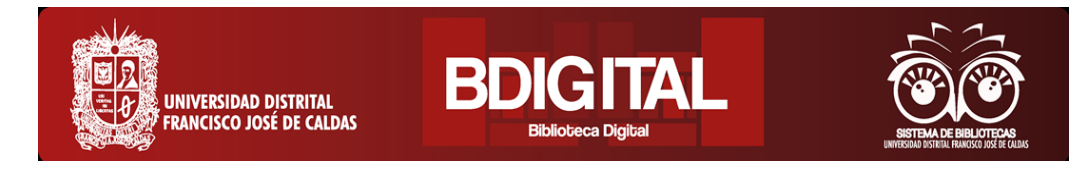

Para consultar los registros, luego de digitar la palabra o frase de interés y pulsar el botón **<Enviar>**, se despliega la lista de registros con una serie de herramientas para navegar. En la lista **<Biblio (Dispon/Prest)>**, aparecen las bibliotecas donde se halla el recurso, el número de la izquierda significa la cantidad de ejemplares y el de la derecha, la cantidad prestada.

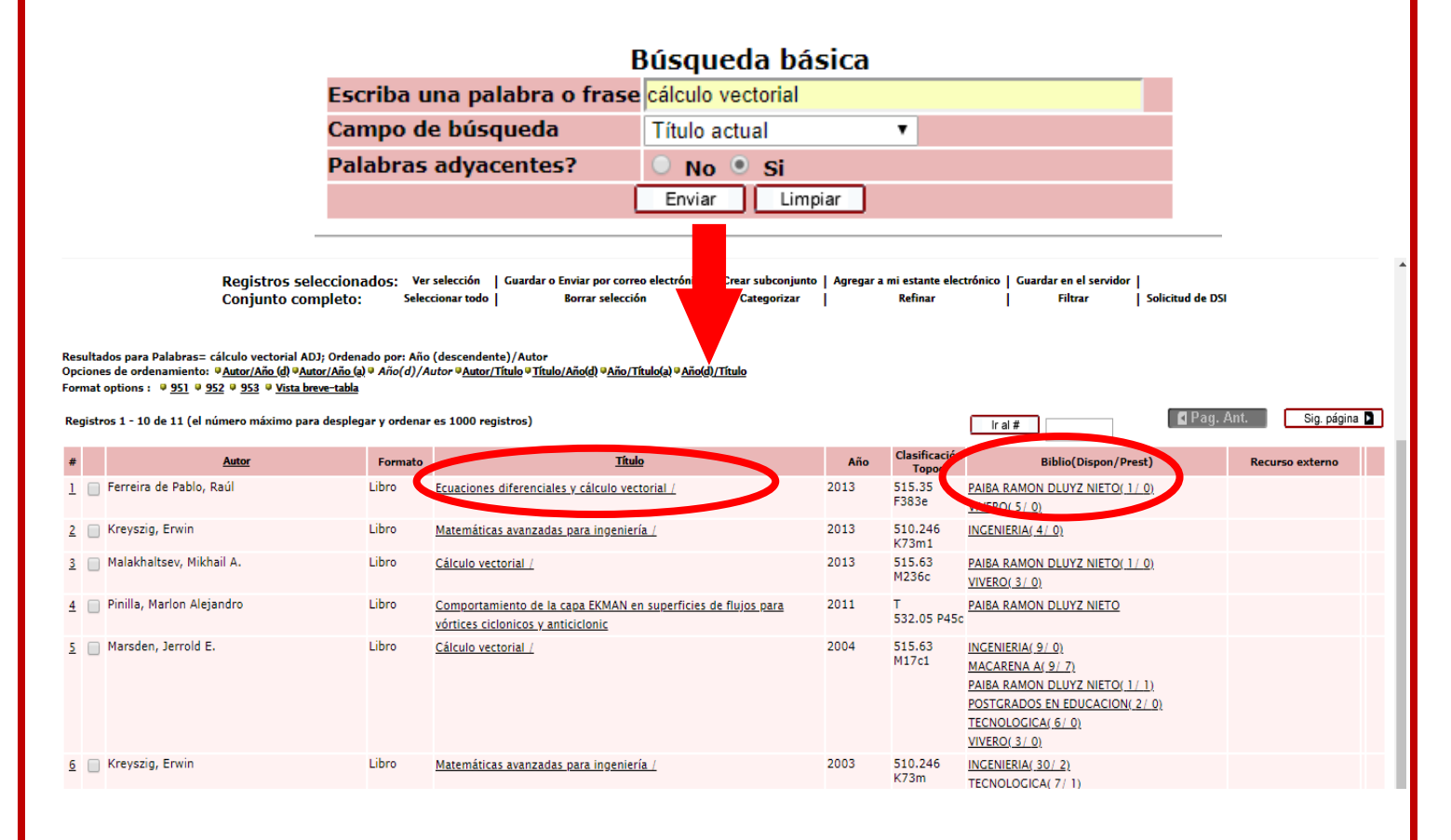

Al pulsar sobre el nombre de la biblioteca, aparece una nueva ventana con los datos básicos del recurso, su ubicación exacta en la biblioteca mediante el código de clasificación, y se indica si está en circulación o en préstamo, con fecha y hora de vencimiento.

| UNIVERSIDAD DISTRITAL<br>FRANCISCO JOSÉ DE CALDAS<br>BIBLIOTECA UDFJC - Acervo |                          |                     |                             |                     |               |             |  |
|--------------------------------------------------------------------------------|--------------------------|---------------------|-----------------------------|---------------------|---------------|-------------|--|
| rerreira de Pablo, Raúl.:<br>Ecuaciones diferenciales y cálculo                | vectorial /Raúl Ferreira | de Pablo, Soledad I | Rodríguez Salazar.          |                     |               |             |  |
| Madrid : Garceta, 2013.                                                        |                          |                     |                             |                     |               |             |  |
| iii, 263 páginas : gráficos ; 25 cer                                           | ntímetros.               |                     |                             |                     |               |             |  |
|                                                                                |                          |                     |                             |                     |               |             |  |
| Location                                                                       | PAIBA GENER 515.35       | 5 F383e             |                             |                     |               |             |  |
|                                                                                |                          |                     |                             |                     |               |             |  |
| Pulse sobre "Reservar" o "Foto                                                 | copias" para hacer       | una solicitud de r  | eserva o una solicitud de f | otocopias de un     | ejemplar.     |             |  |
| Pulse sobre una fecha de veno                                                  | imiento subrayada        | para ver los detal  | les de la persona que tiene | e el ejemplar en    | préstamo.     |             |  |
| Seleccione el año Todos ▼ Volumen<br>■ Pag. Ant.                               | Todos ▼ Sub-bibliote     | PAIBA RAMON         | DLUYZ NIETO V               | ejemplares prestado | os Enviar     |             |  |
| Descripción Estatus de                                                         | Fecha de                 | Hora de             | Sub-biblioteca              | Colección           | Clasificación | Número de p |  |
| Detalles Ej. 1 En Circulación                                                  | En Circulación           | vencimiento         | PAIBA RAMON DLUYZ NIETO     | Coleccion genera    | 515.35 F383e  | 1           |  |
| 🛾 Pag. Ant.                                                                    |                          |                     |                             |                     |               |             |  |

Al pulsar sobre el nombre del registro (en este caso un libro), se despliega la ventana **<Vista completa del registro>,** donde se muestran detalladamente sus metadatos. En la parte inferior, también se pueden encontrar las bibliotecas donde hay ejemplares; si se da clic en el símbolo **i** se despliega otra ventana de navegación con la información general de la biblioteca.

| Vista completa d             | el registro                                                                          |                                               |                                |                      |        |
|------------------------------|--------------------------------------------------------------------------------------|-----------------------------------------------|--------------------------------|----------------------|--------|
| Seleccione un formato: Forma | to estándar Tarieta catalográfica Cita bibliográfica Nombre de etiquetas Campos MARC |                                               |                                |                      |        |
| Registro 1 de 11             |                                                                                      |                                               |                                |                      |        |
| No. sis.                     | 000072767                                                                            | BIBLIOTECA UDFJC - Info                       | rmación General - Google Chrom | ne — 🗆               | ×      |
|                              | B1/                                                                                  | biblioteca.udistrital.ed                      | u.co/F/IN4YSKUAMG3EXMQ         | 6GUKGVK7YKDR         | 8KKEN. |
| Formato                      | BK                                                                                   |                                               |                                |                      |        |
| ISBN                         | 9/83413432/32                                                                        | BIBLIOTECA UDF                                | JC - Información Ge            | eneral               |        |
| Clas. Dewey                  | @ <u>\$15.35/F383e</u>                                                               | La biblioteca está abierta 7                  | 77 horas por semana.           |                      |        |
| Autor principal              | Ferreira de Pablo, Raúl.                                                             | Contiene más de 1 millón                      | de ejemplares y actualmente e  | stá suscrita a cerca | i de   |
| Título                       | <u>Ecuaciones diferenciales y calculo vectorial</u>                                  | 3,000 revistas.<br>Existen periodos de présta | mo variables para algunos eier | molares, que refleix | an la  |
| Ciudad                       | Madrid :                                                                             | demanda, y una Colección                      | de Préstamos cortos proporcio  | na acceso a múltip   | les    |
| Editorial                    | ● <u>Carceta</u> ,                                                                   | ejemplares de libros de alt                   | a demanda.                     |                      |        |
| Fecha                        | 2013.                                                                                | Ubicación:                                    | Central University             |                      |        |
| Descripción                  | iii, 263 páginas : gráficos ; 25 centímetros.                                        |                                               | 100 Main Street                |                      |        |
| Idioma                       | spa                                                                                  | Horario de la biblioteca:                     | Lun - Vie                      | 8:30 am - 9:00       | nm     |
| Bibliografía                 | teshue hibliografia e indice                                                         |                                               | Cáh                            | 8:30 am - 1:00       | nm     |
| Tema - Otros                 | ©Ecuaciones diferenciales                                                            | Números telefónicos:                          | Mostrador de Referencia:       | 555-1212             | pin    |
|                              |                                                                                      | Numeros telefonicos.                          | Mostrador de Circulación       | 555-1212             |        |
| Acc. secundario              | Rodriguez Salazar, Soledad,                                                          |                                               | Passage                        | 555-1215             |        |
| Ejemplares                   | PAIBA GENER 515.35 F383e PAIBA RAMON DLUYZ NIETO Coleccion general                   |                                               | Reservas:                      | 555 1214             |        |
|                              | VIVER GENER 515.35 F383e VIVERO Coleccion general                                    |                                               | FAX:                           | 555-1215             | . 0    |
|                              |                                                                                      | Difecciones electronicas;                     | Referencia                     | librer@exilibris.c   | 20.0   |
|                              |                                                                                      |                                               | Circulacion                    | libcir@exilbris.c    | .0.11  |
| Existencias                  | Todos los ejemplares                                                                 | Imprimir Cerrar                               |                                |                      |        |
| Biblioteca                   | VIVEROL                                                                              |                                               |                                |                      |        |
| Biblioteca                   | PAIBA RAMON DLUYZ NIETO                                                              | © 2016                                        | Sistema de Biblioteca          | s UDF1C              |        |
|                              |                                                                                      |                                               | <u>Sogot</u> Ãi D.C., Colombia | a                    |        |
|                              |                                                                                      |                                               | The Alberton of the State      |                      |        |

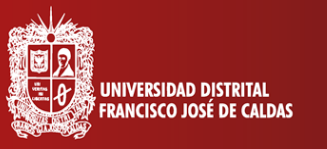

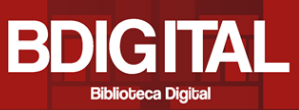

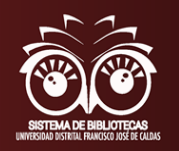

Y si se da clic sobre los nombres de las bibliotecas, de igual manera despliegan los datos básicos y la información detallada de cada uno de los ejemplares que hay, su ubicación mediante la clasificación, si está en circulación o en préstamo con fecha y hora de vencimiento.

| addid . Careet                                                                                                    | enciales y cálculo vectorial /Ri                                                                                                    | Jui renena ae i                                                           | Pablo, Sola dad Rodriguez :                                                                       | Salazar.                                                                                                    |                                                                                                    |                                                                  |             |                    |                                                  |                                                                                        |
|----------------------------------------------------------------------------------------------------|----------------------------------------------------------------------------------------------------|---------------------------------------------------------------------------|---------------------------------------------------------------------------------------------------|----------------------------------------------------------------------------------------------------|----------------------------------------------------------------------------------------------------|------------------------------------------------------------------|-------------|--------------------|--------------------------------------------------|----------------------------------------------------------------------------------------|
| , 263 páginas                                                                                                    | : gráficos ; 25 centímetros.                                                                                                    |                                                                           |                                                                                                   |                                                                                                    |                                                                                                    |                                                                  |             |                    |                                                  |                                                                                        |
|                                                                                                    |                                                                                                    |                                                                           |                                                                                                   |                                                                                                    |                                                                                                    |                                                                  |             |                    |                                                  |                                                                                        |
| ocation                                                                                                    | VIVER GEN                                                                                                    | VER 515.35 F38                                                            | 3e                                                                                                |                                                                                                    |                                                                                                    |                                                                  |             |                    |                                                  |                                                                                        |
|                                                                                                    |                                                                                                    |                                                                           |                                                                                                   |                                                                                                    |                                                                                                    |                                                                  |             |                    |                                                  |                                                                                        |
| ilse sobre "R                                                                                                    | a fecha de vencimiento su                                                                                                    | Jbrayada para                                                             | ver los detalles de la p                                                                          | persona que tiene el                                                                                                    | ejemplar en                                                                                                    | préstamo.                                                        |             |                    |                                                  |                                                                                        |
| ulse sobre ur<br>ulse sobre ur<br>eleccione el año [                                                                                   | aa fecha de vencimiento su<br>Todos ▼ Volumen Todos ▼                                                                                                    | Jbrayada para<br>Sub-biblioteca 🚺                                         | i ver los detalles de la p                                                                        | oersona que tiene el                                                                                                    | ejemplar en<br>mplares prestados                                                                                  | préstamo.                                                        |             |                    |                                                  |                                                                                        |
| ulse sobre ur<br>ulse sobre ur<br>eleccione el año [<br>Pag. Ant.                                                                      | aa fecha de vencimiento su<br>Todos ▼ Volumen Todos ▼                                                                                                    | Jbrayada para                                                             | i ver los detalles de la p                                                                        | versona que tiene el                                                                                                    | ejemplar en                                                                                                    | préstamo.                                                        |             |                    |                                                  |                                                                                        |
| ulse sobre ur<br>eleccione el año (<br>Pag. Ant.<br>Descripe                                                                           | Todos V Volumen Todos V                                                                                                    | Jbrayada para<br>Sub-biblioteca ()<br>encimiento Hor                      | i ver los detalles de la p<br>/IVERO                                                              | Colección                                                                                                    | ejemplar en<br>mplares prestados<br>Clasificación                                                                 | néstamo.<br>Enviar<br>Número de Suscripciór                      | n Páginas N | io. de solicitudes | Clasificación 2 Co                               | ódigo de barras                                                                        |
| eleccione el año<br>Pag. Ant.<br>Descript<br>Etalles Ej. 3                                                                             | Todos Volumen Todos V<br>in fecha de vencimiento su<br>Todos Volumen Todos V<br>in Fstatus de item Fecha de v<br>En Circulación Policicula                                                            | ubrayada para<br>Sub-biblioteca<br>encimiento Hor<br>ción                 | a de vencimiento<br>VIVERO                                                                        | Colección     Colección     Colección     Colección     Colección                                                                                                   | ejemplar en<br>mplares prestados<br>Clasificación<br>515.35 F383e                                                 | Número de Suscripción                                            | 1 Páginas N | io. de solicitudes | Clasificación 2 Co<br>13                         | <b>ódigo de barras</b><br>301010135078                                                 |
| leccione el año<br>Pag. Ant.<br>Descrip<br>talles Ej. 3                                                                                | Todos Volumen Todos V<br>ión Estatus de item Fecha de v<br>En Circulación Policicula<br>En Circulación En Circula                                                                                     | sub-biblioteca<br>sub-biblioteca<br><u>encimiento</u> Hor<br>ción<br>ción | a de vencimiento<br>VIVERO<br>VIVERO<br>VIVERO<br>VIVERO                                          | Colección     Colección     Colección     Colección     Colección     Colección     Colección                                                                       | ejemplar en<br>mplares prestados<br>Clasificación<br>515.35 F383e<br>515.35 F383e                                 | préstamo.<br>Enviar<br>Número de Suscripción<br>3<br>2           | n Páginas N | io. de solicitudes | Clasificación 2 Co<br>13<br>13                   | ódigo de barras<br>301010135078<br>301010135079                                        |
| leccione el año<br>Pag. Ant.<br>Pag. Ant.<br>Descript<br>talles Ej. 3 (<br>talles Ej. 2<br>talles Ej. 4                                | Todos Volumen Todos V<br>Ción Estatus de item Fecha de v<br>En Circulación En Circula<br>En Circulación En Circula                                                                                    | encimiento Hor<br>ción<br>ción<br>ción                                    | a de vencimiento Sub-biblio<br>VIVERO<br>VIVERO<br>VIVERO<br>VIVERO<br>VIVERO                     | Colección     Colección     Colección     Colección     Colección     Colección     Colección genera     Colección genera                                           | ejemplar en<br>mplares prestados<br>Clasificación<br>515.35 F383e<br>515.35 F383e<br>515.35 F383e                 | Préstamo.<br>Enviar<br>Número de Suscripción<br>3<br>2<br>4      | 1 Páginas N | io, de solicitudes | Clasificación 2 Co<br>13<br>13<br>13             | ódigo de barras<br>301010135078<br>301010135079<br>301010135080                        |
| eleccione el año [<br>Pulse sobre ur<br>eleccione el año [<br>Pag. Ant.<br>Descripr<br>(talles Ej. 2<br>(talles Ej. 4<br>etalles Ej. 5 | teservar o Polocopias pa<br>na fecha de vencimiento su<br>Todos ▼ Volumen Todos ▼<br>En Circulación EP circula<br>En Circulación En Circula<br>En Circulación En Circula<br>En Circulación En Circula | encimiento Hor<br>ción ción ción ción ción ción ción ción                 | a de vencimiento Sub-biblio<br>VIVERO<br>VIVERO<br>VIVERO<br>VIVERO<br>VIVERO<br>VIVERO<br>VIVERO | Colección     Colección     Colección     Colección     Colección     Colección     Colección genera     Colección genera     Colección genera     Colección genera | ejemplar en<br>mplares prestados<br>Clasificación<br>515.35 F383e<br>515.35 F383e<br>515.35 F383e<br>515.35 F383e | Préstamo.<br>Enviar<br>Número de Suscripción<br>3<br>2<br>4<br>5 | n Páginas N | io, de solicitudes | Clasificación 2 Cc<br>13<br>13<br>13<br>13<br>13 | <b>ódigo de barras</b><br>301010135078<br>301010135079<br>301010135080<br>301010135081 |

#### Adicional...

Si se encuentra en la ventana **<Vista completa del registro>,** en el ítem **<Tema – otros>** se puede dar clic en la palabra indicada y aparecerá una opción que permite al usuario escoger determinado motor de búsqueda y pulsando el botón enviar, automaticamente se abrirá una nueva ventana donde se puede navegar en un sinfín de opciones académicas.

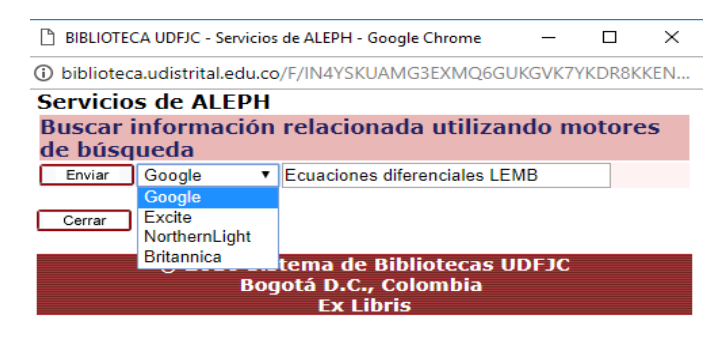

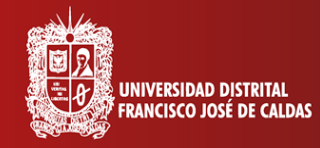

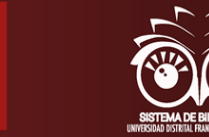

#### Para tener en cuenta...

Si después de navegar por las diferentes opciones que ofrece el Catálogo de bibliotecas, se ha dirigido a una de las bibliotecas y ha adquirido un recurso, no olvide que en el botón **<Mis registros>**, donde se despliega la actividad del usuario, puede dar clic en el número que indica la cantidad de préstamos vigentes y desplegar su información detallada, seleccionar varios préstamos y en el menú superior, dar la opción de **<Renovar selección>** o **<Renovar todo>**. Recuerde que tiene la opción de renovarlos por una sola vez y durante 8 días.

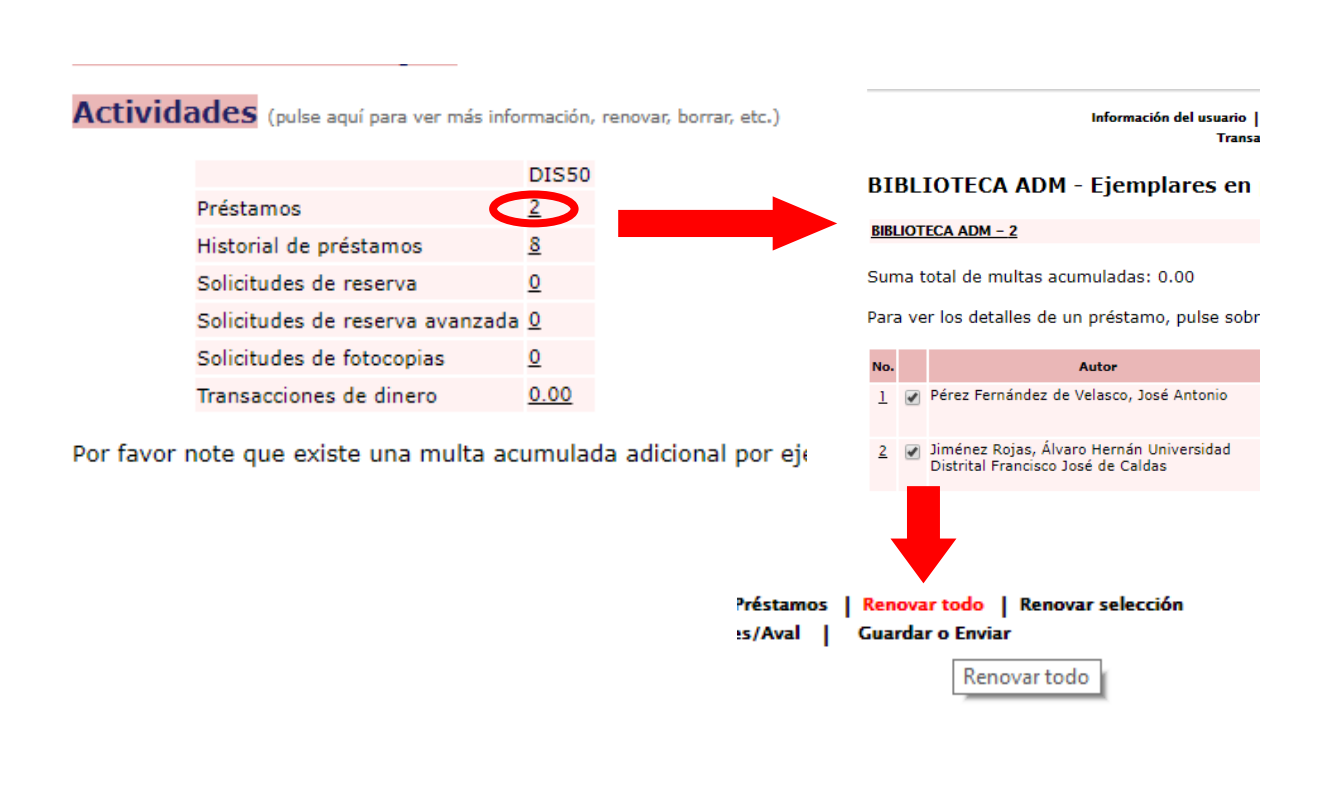

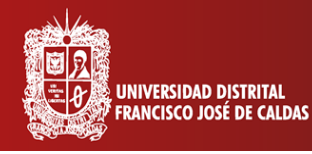

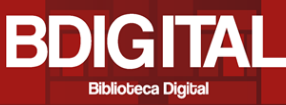

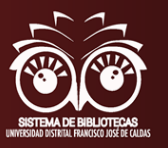

#### RIUD - Repositorio Institucional de la Universidad Distrital Francisco José de Caldas

El Repositorio Institucional de la Universidad Francisco José de Caldas RIUD es una herramienta donde se depositan los objetos digitales que corresponden a la producción intelectual de la Universidad para proteger, preservar, y difundir.

Al ingresar al recurso, se pueden encontrar los **<Envíos recientes>**, donde se relacionan la producción académica subida al sistema recientemente; **<Enlaces de interés>** donde se pueden ingresar a las diferentes páginas y recursos de la Universidad.

También se puede ingresar directamente a la página a través de <u>http://repository.udistrital.edu.co/</u>

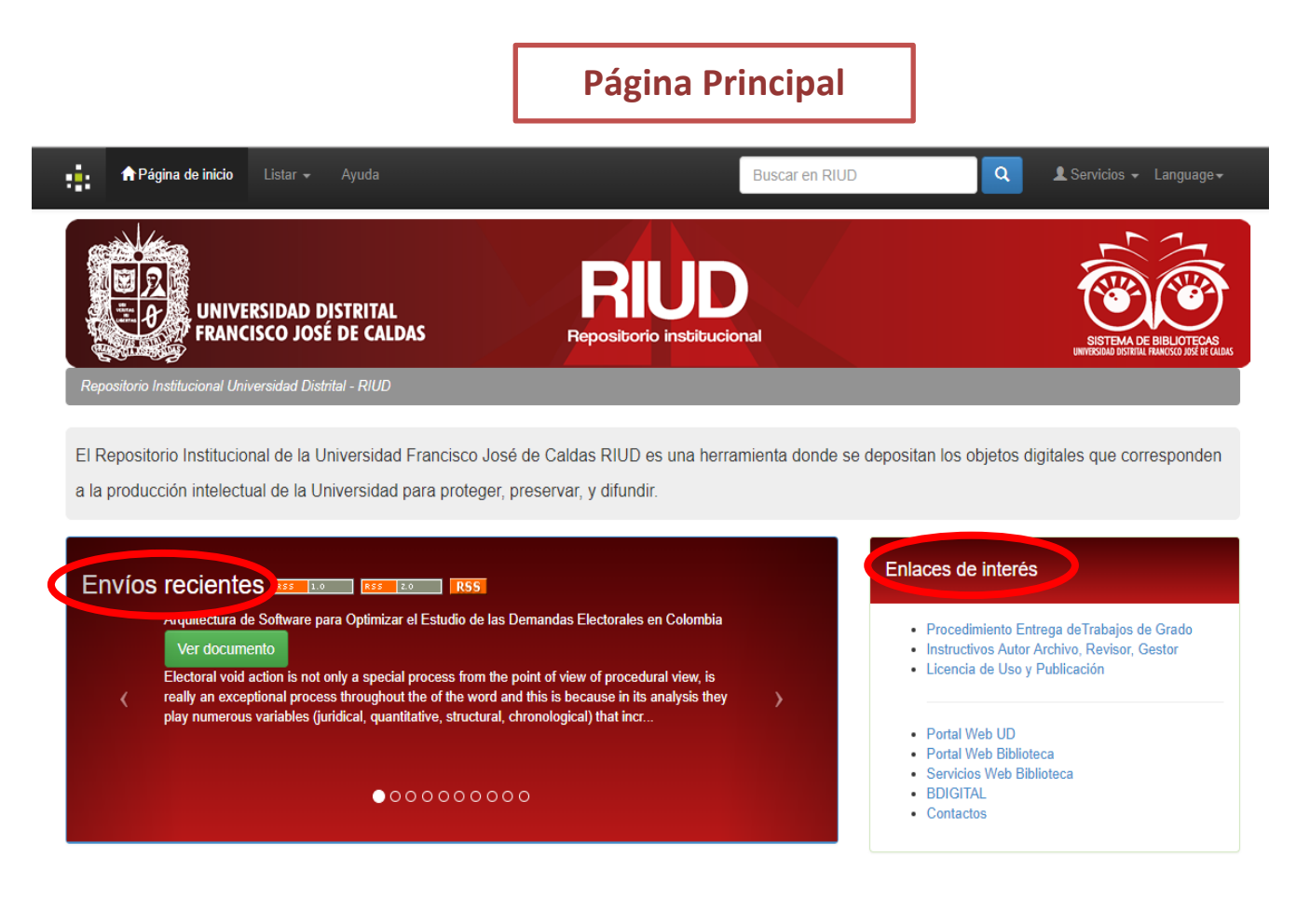

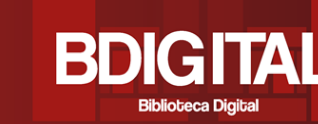

UNIVERSIDAD DISTRITAL FRANCISCO JOSÉ DE CALDAS

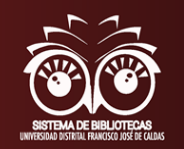

En la parte inferior, se puede ingresar a los recursos seleccionando cualquiera de las opciones que ayuda a filtrar la búsqueda de acuerdo al criterio que el usuario necesite puntualmente, como autor, materias o fecha. Al dar clic, a parece la nueva ventana **<Search>**, la cual cuenta con una serie de herramientas donde se relacionan los elementos para facilitar la búsqueda de los recursos.

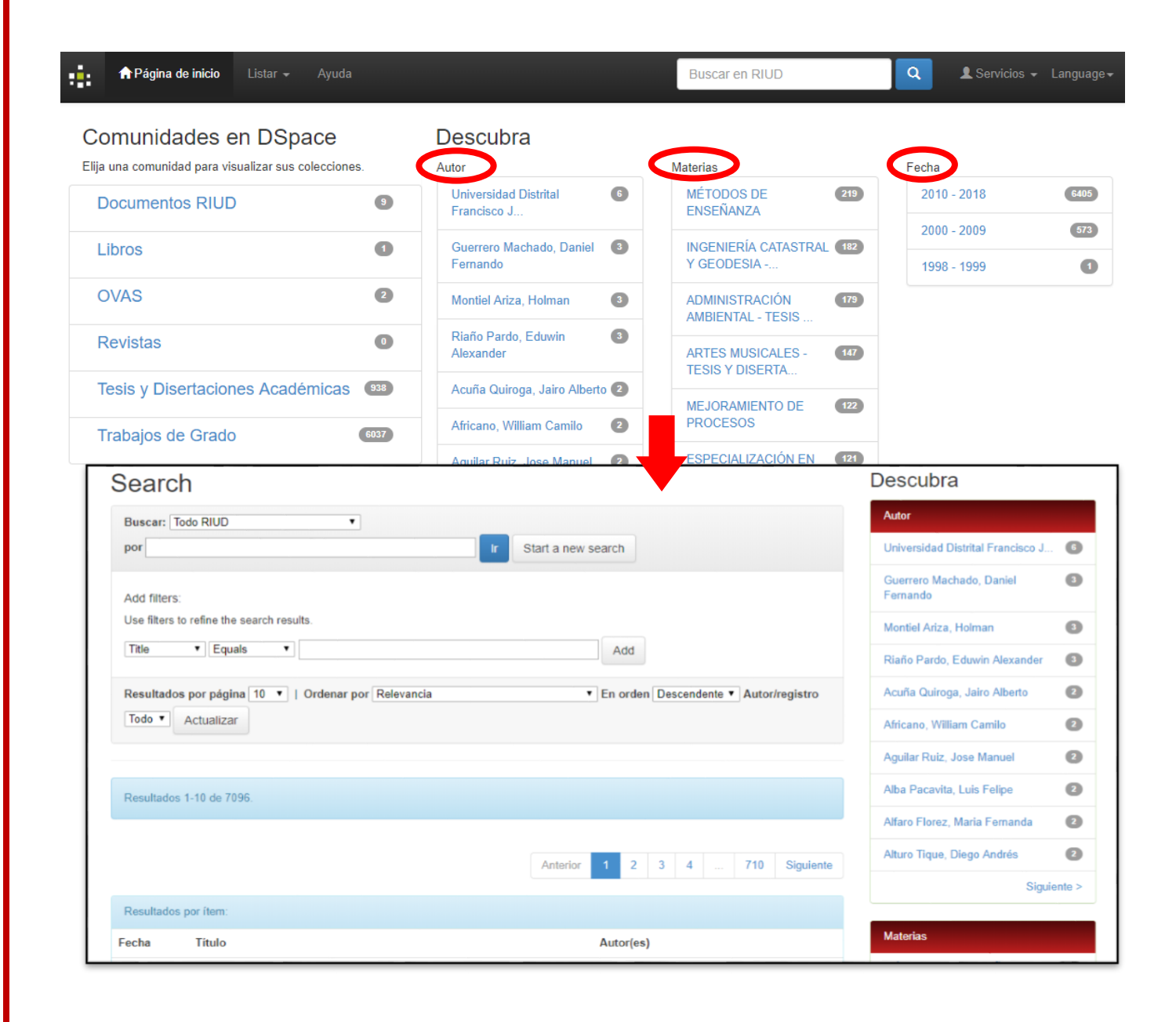

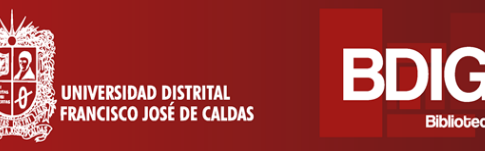

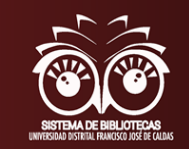

En la parte inferior de la página, se encuentran los **<Resultados por ítem>**, donde se encuentran los resultados relacionados con el título, la fecha y los autores; y la opción para explorar más resultados de acuerdo con la cantidad de coincidencias.

|              | Anterior 1 2                                                                                                    | 3 4 18 Siguiente                                                                               |                                      | _  |
|--------------|----------------------------------------------------------------------------------------------------|------------------------------------------------------------------------------------------------|--------------------------------------|----|
|              |                                                                                                    |                                                                                                | Materias                             |    |
| Resultados p | por ítem>                                                                                                    |                                                                                                | DESARROLLO SOSTENIBLE                | 29 |
| Fecha        | Título                                                                                                    | Autor(es)                                                                                      | GESTIÓN AMBIENTAL                    | 27 |
| 14-oct-2015  | Valoración económica de los servicios ecosistémicos del Bosque de Niebla localizado<br>en el Parque Chicaque kilómetro uno al cuatro, en el municipio de San Antonio de<br>Tequendama                             | Ospina Arguello, Monica Lorena;<br>Silva Tabio, Yina Paola                                     | UNIVERSIDAD DISTRITAL<br>FRANCISCO J | 24 |
| 2015         | Estrategias para el Mejoramiento Ambiental del Proceso de Producción de Ladrillera<br>Las Canteras S.A. de Bogotá según los Criterios de Economía Azul                                                            | Rodríguez Bolaños, Jhon Alexander;<br>Gómez Lotero, William Leonardo                           | EVALUACIÓN DEL IMPACTO<br>AMBIENTAL  | 21 |
| 21-oct-2015  | Estudio Ambiental Del Parque Metropolitano San Cristobal De Bogota Durante El<br>Periodo Comprendido Entre El Año 2000 A 2013                                                                                     | Soler Guarnizo, Leidy Maryory;<br>Caceres Garzon, Andres Camilo                                |                                      | 14 |
| 17-feb-2016  | Análisis de Conveniencia para la Implementación de la Auto-Sostenibilidad Ambiental<br>en la Sede A de la Facultad de Medio Ambiente y Recursos Naturales de la Universidad<br>Distrital Francisco José de Caldas | Córdoba Lozano, Heidy Paola;<br>Romero Sanabria, Ximena del Pilar,<br>Rueda Fajardo, Ana María | IMPACTO AMBIENTAL                    | 13 |

Al dar clic sobre el título del trabajo, se despliegan todos los metadatos relacionados al trabajo como titulo, autor, director, materias relacionadas, palabras clave, fecha y el abstract o resumen, URL y la colección donde aparece.

| Título :                          | Valoración económica de los servicios ecosistémicos del Bosque de Niebla localizado en el Parque Chicaque kilómetro uno al cuatro, en el municipio de San Antonio de<br>requendama                                                                                                    |
|-----------------------------------|----------------------------------------------------------------------------------------------------|
| Autor:                            | (spina Arguello, Monica Lorena                                                                                                    |
|                                   | Siva Tabio, Yina Paola                                                                                                    |
| Director de<br>Tesis:             | Philla Rivera, Maribel                                                                                                    |
| Materias:                         | AD INISTRACIÓN AMBIENTAL - TESIS Y DISERTACIONES ACADÉMICAS                                                                                                    |
|                                   | BO QUE DE NIEBLA                                                                                                    |
|                                   | BO QUES TROPICALES - ASPECTOS ECONÓMICOS                                                                                                    |
|                                   | TUISMO ECOLÓGICO                                                                                                    |
| Palabras                          | Vale ación económica                                                                                                    |
| clave :                           | Coso de viaje                                                                                                    |
|                                   | Conservación                                                                                                    |
|                                   | Pre ervación                                                                                                    |
|                                   | Bogrue de Niebla                                                                                                    |
| Fecha:                            | 14- ct-2015                                                                                                    |
| Abstract :                        | The paper provides an economic assessment by the cost method of ecosystem services Travel misty forest located in the Chicaque Park. To achieve this environmental baseline<br>where the environmental situation of the park took place was determined, and then the rubric of environmental aspects and impacts are applied. They followed a series of surveys<br>the were conducted to determine the socioeconomic status of the population, knowledge about the benefits that cloud forest park located the Chicaque and willingness to pay for<br>piservation and conservation. In this way travel costs was determined by the average number of monthly visits and calculating the use value of ecosystem services. Finally<br>ategies for mitigating the impacts on ecosystem services identified previously defined.                                                                                                    |
| Resumen :                         | sta monografía establece una valoración económica mediante el método costo de Viaje de los servicios ecosistémicos del bosque de niebla localizado en el Parque Chicaque.<br>Para lograr esto se efectuó la línea base ambiental en donde se determinó la situación ambiental del parque, posteriormente se aplicó la matriz de valoración de aspectos e<br>impactos ambientales. Sequido a esto se realizaron una serie de encuestas, para conocer la situación socioeconómica de la población, el conocimiento acerca de los beneficios<br>que brinda el bosque de niebla ubicado el parque Chicaque y la disponibilidad a pagar para la preservación y conservación del mismo. De esta manera se determinó los costos de<br>viaje mediante el número de visitas promedio mensuales y el cálculo del valor de uso de los servicios ecosistémicos. Por último se definieron estrategias para la mitigación de los<br>impactos em los servicios ecosistémicos anteriommente identificados. |
| URI :                             | http://hdl.handle.net/11349/4842                                                                                                    |
| Aparece en<br>las<br>colecciones: | Administración Ambiental                                                                                                    |

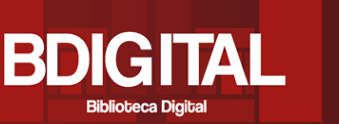

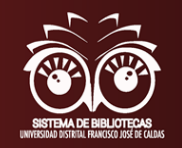

En la parte inferior de la página, se encuentran los enlaces para abrir los diferentes archivos del trabajo y sus características. Al dar clic en el botón **<Visualizar/Abrir>** o sobre el título del archivo, se abre una nueva ventana en el explorador que muestra en formato pdf el archivo y en donde –según el explorador– se muestran todas las herramientas para emplearlo.

UNIVERSIDAD DISTRITAL FRANCISCO JOSÉ DE CALDAS

| archivos en este ítem:                                       |                                                                                                    |                                                                      |                            |           |     |                     |        |
|--------------------------------------------------------------|----------------------------------------------------------------------------------------------------|----------------------------------------------------------------------|----------------------------|-----------|-----|---------------------|--------|
| archivo                                                      |                                                                                                    | Descripción                                                          | Tamaño                     | Formato   |     |                     |        |
| OspinaArguelloMonicaLorena2015.pdf                           |                                                                                                    | Trabajo de Grado                                                     | 1,64 MB                    | Adobe PDF | V   | sualizar/           | Abrir  |
| OSPINA ARGUELLO MONICA LOREN                                 | IA - YINA PAOLA SILVA TABIO 2015 - ANEXO 1.pdf                                                                |                                                                      | 96,13 kB                   | Adobe PDF | Vi  | sualizar/           | Abrir  |
| OSPINA ARGUELLO MONICA LOREN                                 | IA - YINA PAOLA SILVA TABIO 2015 - ANEXO 2.pdf                                                                |                                                                      | 236,99 kB                  | Adobe PDF | Vi  | sualizar/           | Abrir  |
| OSPINA ARGUELLO MONICA LOREN                                 | IA - YINA PAOLA SILVA TABIO 2015 - ANEXO 3.pdf                                                                |                                                                      | 102,16 kB                  | Adobe PDF | V   | sualizar/           | (Abrir |
| A TESIS ×                                                    |                                                                                                    |                                                                      |                            |           |     | - 0                 | ×      |
| $\leftrightarrow$ $\rightarrow$ C ( repository.udistrital.ed | u.co/bitstream/11349/4642/1/OspinaArguelloMonicaLorena2015.pdf                                                |                                                                      |                            |           |     | Q 1                 | ☆ 😶    |
| TESIS                                                        | 1 / 121                                                                                                    |                                                                      |                            |           | ¢ ± | • •                 | Ê      |
|                                                              | VALORACIÓN ECONÓMICA DE LOS SER<br>BOSQUE DE NIEBLALOCALIZADO EN EL P<br>UNO AL CUATRO, EN EL MUNICIPIO DE SA | RVICIOS ECOSISTÉMICOS<br>ARQUE CHICAQUE KILÓ<br>AN ANTONIO DE TEQUEN | S DEL<br>IMETRO<br>INDAMA. | 1         |     |                     | l      |
|                                                              | MONICA LORENA OSPINA<br>YINA PAOLA SILVA                                                                      | ARGUELLO<br>TABIO                                                    |                            |           |     | <ul> <li></li></ul> | l      |

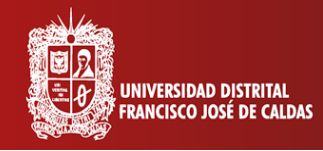

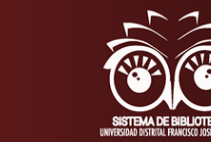

#### Para tener en cuenta...

En algunos de los registros aparecerá el botón **<Solicitar copia>,** esto quiere decir que el usuario no tendrá acceso directo al archivo y se deberá solicitar a la universidad y al autor. Para solicitarla, se da clic en la opción y aparece una ventana para que el usuario ingrese con el correo electrónico y la contraseña antes registrado. Luego de entrar, el sistema pide los datos del ususario y el motivo de la solicitud. Finalmente se da clic en enviar.

BD (C

| ¿Usuario nuevo? haga                                                                                                | clic para registrarse                                                  |                                                                                                    |                                                     |                                             |                                                    |
|----------------------------------------------------------------------------------------------------|------------------------------------------------------------------------|----------------------------------------------------------------------------------------------------|-----------------------------------------------------|---------------------------------------------|----------------------------------------------------|
| Introduzca su dirección d                                                                                           | de correo electrónico o                                                | nombre de usuario y su contras                                                                       | seña:                                               |                                             |                                                    |
|                                                                                                    |                                                                        | electrónico:                                                                                         |                                                     |                                             |                                                    |
|                                                                                                    |                                                                        | Contraseña:                                                                                          |                                                     |                                             |                                                    |
|                                                                                                    |                                                                        |                                                                                                    | Entrar                                              |                                             |                                                    |
| ¿Olvidó su contraseña?                                                                                              |                                                                        |                                                                                                    |                                                     | -                                           |                                                    |
|                                                                                                    |                                                                        |                                                                                                    |                                                     |                                             |                                                    |
|                                                                                                    |                                                                        |                                                                                                    |                                                     |                                             |                                                    |
| licitar una c                                                                                                    | onia: Esti                                                             | idio de Factibi                                                                                      | lidad para la (                                     | Astrucción                                  | y Puesta en Marcha                                 |
| licitar una c                                                                                                    | opia: Estu                                                             | idio de Factibi                                                                                      | lidad para la (                                     | Anstrucciór                                 | n y Puesta en Marcha                               |
| licitar una c<br>un Centro c                                                                                        | opia: Estu<br>de Entren                                                | udio de Factibi<br>amiento de Tra                                                                    | lidad para la (<br>abajo en Altur                   | Anstrucciór<br>as en la Fac                 | n y Puesta en Marcha<br>cultad Tecnológica de      |
| licitar una c<br>un Centro c<br>Jniversidad                                                                         | opia: Estu<br>de Entrena<br>I Distrital F                              | udio de Factibi<br>amiento de Tra<br>Francisco Jose                                                  | lidad para la (<br>abajo en Altur<br>é De Caldas (  | as en la Fac<br>Bogotá D.C.                 | n y Puesta en Marcha<br>cultad Tecnológica de<br>) |
| licitar una c<br>un Centro c<br>Universidad                                                                         | opia: Estu<br>de Entrena<br>Distrital F                                | udio de Factibi<br>amiento de Tra<br>Francisco Jose                                                  | lidad para la (<br>abajo en Altur<br>é De Caldas () | as en la Fac<br>Bogotá D.C.                 | n y Puesta en Marcha<br>cultad Tecnológica de<br>) |
| licitar una cu<br>un Centro cu<br>Jniversidad<br>Mombre solicitante:                                                | opia: Estu<br>de Entrena<br>Distrital F                                | udio de Factibi<br>amiento de Tra<br>Francisco Jose                                                  | lidad para la (<br>abajo en Altur<br>é De Caldas (  | Anstrucciór<br>as en la Fac<br>Bogotá D.C.  | n y Puesta en Marcha<br>cultad Tecnológica de<br>) |
| licitar una co<br>un Centro co<br>Jniversidad<br>Nombre solicitante:<br>e-mail solicitante:                         | opia: Estu<br>de Entrena<br>Distrital F                                | udio de Factibi<br>amiento de Tra<br>Francisco Jose                                                  | lidad para la (<br>abajo en Altur<br>é De Caldas (l | Anstrucciór<br>as en la Fac<br>Bogotá D.C.  | n y Puesta en Marcha<br>cultad Tecnológica de<br>) |
| licitar una c<br>un Centro c<br>Jniversidad<br>Nombre solicitante:<br>e-mail solicitante:<br>Archivos:              | opia: Estu<br>de Entrena<br>Distrital F                                | udio de Factibi<br>amiento de Tra<br>Francisco Jose                                                  | lidad para la (<br>abajo en Altur<br>é De Caldas (l | Anstrucciór<br>as en la Fac<br>Bogotá D.C.  | n y Puesta en Marcha<br>cultad Tecnológica de<br>) |
| licitar una co<br>un Centro co<br>Jnicorsidad<br>Hombre solicitante:<br>e-mail solicitante:<br>Archivos:            | opia: Estude Entrena     Distrital F     Todos los a     El archivo(s) | udio de Factibi<br>amiento de Tra<br>Francisco Jose<br>rchivos (de este documento)<br>s) solicitado  | lidad para la (<br>abajo en Altur<br>é De Caldas (l | Anstrucciór<br>as en la Fac<br>Bogotá D.C.  | n y Puesta en Marcha<br>cultad Tecnológica de<br>) |
| licitar una c<br>un Centro c<br>Jniversidad<br>Nombre solicitante:<br>e-mail solicitante:<br>Archivos:              | e copia: Estu<br>de Entrena<br>Distrital F                             | udio de Factibi<br>amiento de Tra<br>Francisco Jose<br>rchivos (de este documento)<br>s) solicitado  | lidad para la (<br>abajo en Altur<br>é De Caldas (l | Anstrucciór<br>as en la Fac<br>Bogotá D.C.  | n y Puesta en Marcha<br>cultad Tecnológica de<br>) |
| licitar una c<br>un Centro c<br>Jniversidad<br>Nombre solicitante:<br>e-mail solicitante:<br>Archivos:<br>Mensajer  | opia: Estude Entrena<br>Distrital F     Todos los a     El archivo(s   | udio de Factibi<br>amiento de Tra<br>Francisco Jose<br>Inchivos (de este documento)<br>s) solicitado | lidad para la (<br>abajo en Altur<br>é De Caldas (l | Anstrucciór<br>as en la Fac<br>Bogotá D.C.  | n y Puesta en Marcha<br>cultad Tecnológica de<br>) |
| licitar una c<br>un Centro c<br>Jnix ensidad<br>Nombre solicitante:<br>e-mail solicitante:<br>Archivos:<br>Mensajer | opia: Estude Entrena     Distrital F     Todos los a     El archivo(s  | udio de Factibi<br>amiento de Tra<br>Francisco Jose<br>Inchivos (de este documento)<br>s) solicitado | lidad para la (<br>abajo en Altur<br>é De Caldas (l | Anstrucciór<br>as en la Fac<br>Bogotá D.C.  | n y Puesta en Marcha<br>cultad Tecnológica de<br>) |
| licitar una c<br>un Centro c<br>Universidad<br>nombre solicitante:<br>e-mail solicitante:<br>Archivos:<br>Mensajer  | opia: Estu<br>de Entrena<br>Distrital F                                | udio de Factibi<br>amiento de Tra<br>Francisco Jose<br>archivos (de este documento)<br>s) solicitado | lidad para la (<br>abajo en Altur<br>é De Caldas (l | Anstrucciór<br>as en la Fac<br>Bogotá D.C.  | n y Puesta en Marcha<br>cultad Tecnológica de<br>) |
| licitar una c<br>un Centro c<br>Universidad<br>Nombre solicitante:<br>e-mail solicitante:<br>Archivos:<br>Mensajer  | opia: Estu<br>de Entrena<br>Distrital F                                | udio de Factibi<br>amiento de Tra<br>Francisco Jose<br>rrchivos (de este documento)<br>s) solicitado | lidad para la (<br>abajo en Altur<br>é De Caldas (  | Senstrucción<br>as en la Fac<br>Bogotá D.C. | n y Puesta en Marcha<br>cultad Tecnológica de<br>) |
| licitar una c<br>un Centro c<br>Universidad<br>Nombre solicitante:<br>e-mail solicitante:<br>Archivos:<br>Mensaje   | opia: Estude Entrena     Distrital F     Todos los a     El archivo(s) | udio de Factibi<br>amiento de Tra<br>Francisco Jose<br>archivos (de este documento)<br>s) solicitado | lidad para la (<br>abajo en Altur<br>é De Caldas (  | Anstrucciór<br>as en la Fac<br>Bogotá D.C.  | n y Puesta en Marcha<br>cultad Tecnológica de<br>) |

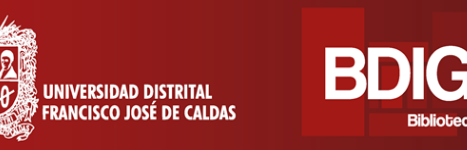

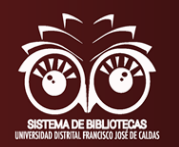

#### OJS

El sistema de revistas científicas y académicas de Acceso Abierto de la Universidad Distrital Francisco José de Caldas de la ciudad de Bogotá, administrado por el Centro de Investigaciones y Desarrollo Científico, es una plataforma mediante la cual se administran, preservan y difunden todas las revistas académicas de la Universidad incluyendo aquellas que se encuentran indexadas en Publindex o índices internacionales y aquellas que cumplen con los criterios mínimos de ingreso; y en la cual, la comunidad académica puede hacer toda una exploración a los recursos

#### Página Principal

| C Es seguro   https://revistas.udistrital.edu.co/ojs                                                                                        | /index.php                                                                                                    |                                                                             | ९ 🕁 🔋                                                    |  |  |  |  |
|----------------------------------------------------------------------------------------------------|----------------------------------------------------------------------------------------------------|-----------------------------------------------------------------------------|----------------------------------------------------------|--|--|--|--|
| UNIVERSIDAD DISTRIT<br>FRANCISCO JOSÉ DE CALD<br>Centro de Investigaciones y Desarrollo Cient                                               | AL<br>AS<br>iffco                                                                                                    | as 7 Revistas en: Publ                                                      | index                                                    |  |  |  |  |
| INICIO ACERCA DE INICIAR SESIÓ                                                                                                    | N REGISTRARSE CATEGORÍAS BUSCA                                                                                                    | R                                                                           | OPEN JOURNAL SYSTEMS                                     |  |  |  |  |
| Inicio > Revistas Científicas Universidad                                                                                                   | Distrital Francisco José de Caldas                                                                                                    |                                                                             | USUARIO/A                                                |  |  |  |  |
| Revistas Científicas Univ                                                                                                    | Revistas Científicas Universidad Distrital Francisco José de Caldas                                                                                         |                                                                             |                                                          |  |  |  |  |
| Bienvenido al sistema de revistas científicas                                                                                               | y académicas de Acceso Abierto de la <u>Universidar</u>                                                                                                    | Distrital Francisco José de Caldas                                          | No cerrar sesión<br>Iniciar sesión                       |  |  |  |  |
| de la ciudad de Bogota, administrado por el<br>administran, preservany diffunden todas las<br>Publindex o índices internacionales y aquella | Centro de Investigaciones y Desarrolo Cientín<br>revistas académicas de la Universidara incluyendo a<br>as que cumplen con los criterios mínimos de ingreso | ico, mediante esta piatarorma se<br>iquellas que se encuentran indexadas en | IDIOMA<br>Escoge idioma<br>Español (España) V<br>Entrear |  |  |  |  |
| Editorial UD                                                                                                    |                                                                                                    |                                                                             | Enrogen                                                  |  |  |  |  |
| ABCDEEGHIJKLMNÑOPQRSIL                                                                                                    | <u>V W X Y Z <b>Todo</b></u>                                                                                                    |                                                                             | CONTENIDO DE LA<br>REVISTA                               |  |  |  |  |
| Colombian appl. linguist. J.                                                                                                    |                                                                                                    |                                                                             | Buscar                                                   |  |  |  |  |
|                                                                                                    | No ISSN impreso: 0123-4641                                                                                                    |                                                                             | Todo V                                                   |  |  |  |  |
|                                                                                                    | No e-ISSN: 2248-7085                                                                                                    |                                                                             | Buscar                                                   |  |  |  |  |
| JOE - JOE -                                                                                                    | Periodicidad: Semestral                                                                                                    |                                                                             | TAMAÑO DE EUENTE                                         |  |  |  |  |
| 16ar V 16ar V                                                                                                    | Área temática: Applied Linguistics for the Te<br>English                                                                                                    | eaching of                                                                  | AX A XA                                                  |  |  |  |  |
|                                                                                                    | Facultad: College of Sciences and Edu                                                                                                    | cation                                                                      |                                                          |  |  |  |  |
|                                                                                                    | Correo caljournal.ud@correo.udistri electrónico:                                                                                                    | tal.edu.co                                                                  |                                                          |  |  |  |  |

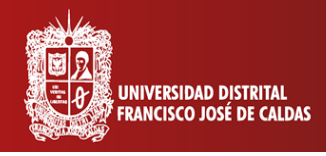

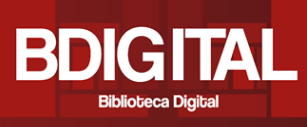

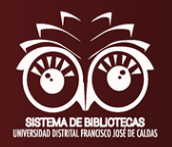

#### HERBARIO

El Herbario Forestal UDBC es una unidad académica de la facultad del Medio Ambiente y Recursos Naturales que realiza actividades de investigación, docencia y extensión relacionadas con la flora colombiana, con especial énfasis en las especies arbóreas.

Para ingresar directamente: <u>http://herbario.udistrital.edu.co/herbario/</u>

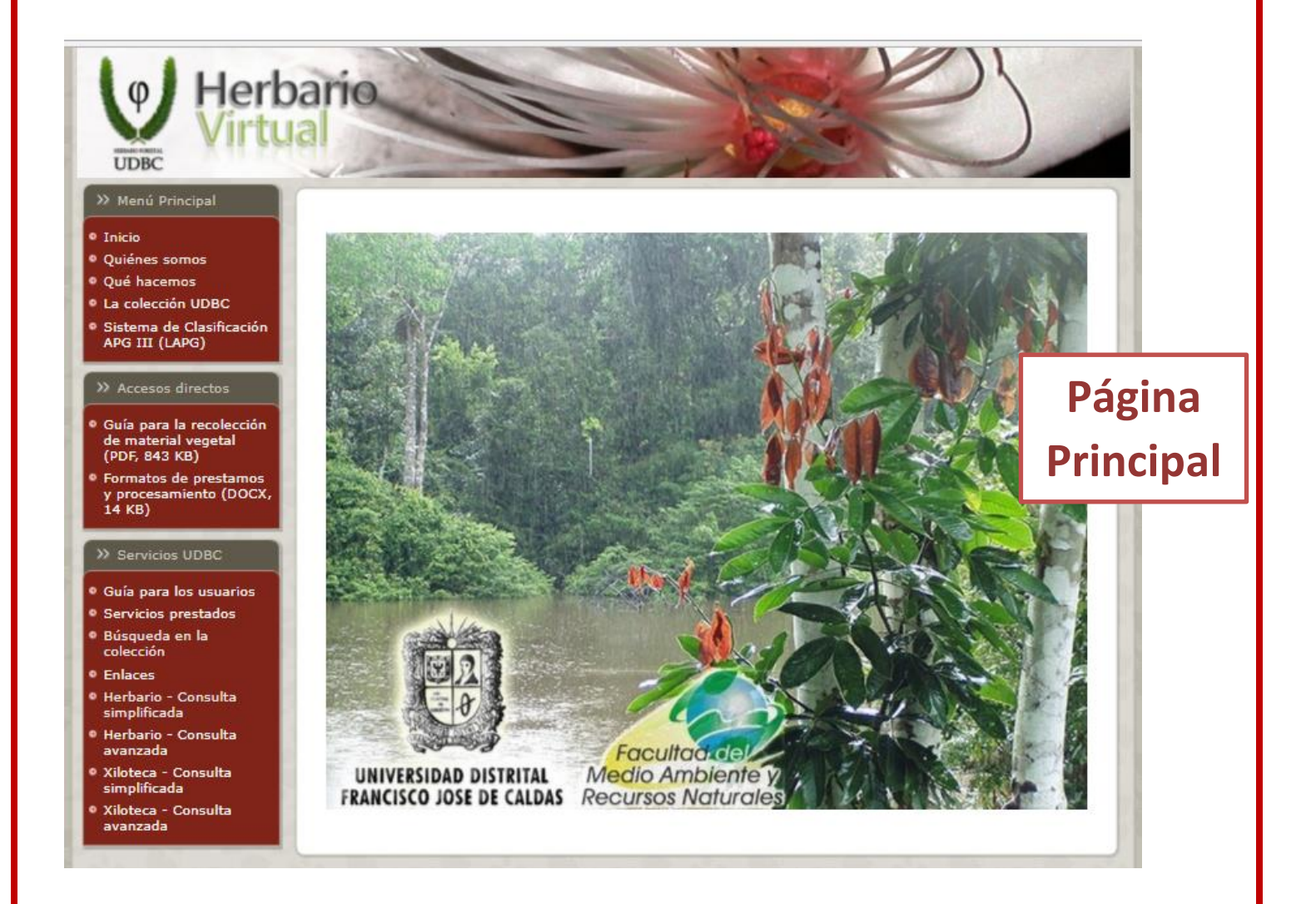

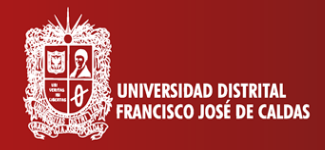

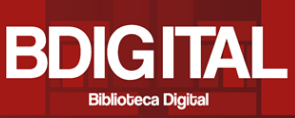

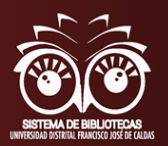

### 2. Contacto

La Biblioteca Central - Ramón Eduardo D'Luyz Nieto de la Universidad Distrital Francisco José de Caldas ofrece una amplia colección bibliográfica hibrida en todas las áreas del conocimiento. Además, la biblioteca ofrece capacitaciones más profundas y específicas de cada una de las herramientas de BDIGITAL, en especial para la exploración correcta de cada base de datos, lo cual se puede ajustar a las necesidades de los usuarios.

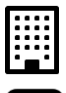

Está ubicada en Aduanilla de Paiba dirección: Calle 13 No. 31-75

Teléfono: 323 93 00 Ext. 3042 - 6523

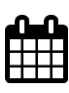

Horario: Lunes a viernes de 8:00 a.m. a 5:00 p.m. Sábados de 8:00 a.m. a 4:00 p.m

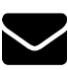

email Email:Comentarios, Inquietudes y Sugerencias: biblio@udistrital.edu.co

### Sistema de Bibliotecas

**Universidad Distrital F.J.C** 

(57 1)323 93 00 Ext 3042 infobiblioteca@udistrital.edu.co Bogotá, Colombia